Eyeko.Drw ネット認証版

Web インストール手順について

有限会社フィスコ

1)まず、フィスコから送られてくる、ライセンス番号を確認してください。

## 例) ad725cda-7d913ea6

8桁の英数字がハイフンで結ばれた書式になっています。前側が会社 ID、後側がプロ ダクト ID を表しています。

- 2) すでにネット認証版をご利用のパソコンに再インストールする場合は、事前に Logoff を実行しライセンスを無効化しておいて下さい。
- フィスコホームページまたは、ブラウザーにて次の URL よりをダウンロードしてく ださい。 https://www.fisco21.net/eyeKO/download/EYEKO\_CD.EXE
- 4)実行しますと、自動的にプログラムが解凍されインストーラ(Setup32.exe)が起動しま す。まれに、他のウインドーに隠れて起動する場合がありますので、起動画面が表示 されない場合は、タスクバーに点滅しているプログラムが無いか確認ください。

| はじめに(Setup) |                                                                                                    | × |
|-------------|----------------------------------------------------------------------------------------------------|---|
| 6600        | EyeKO Drwをお買い上げ有り難うごさいます。<br>本ブログラムにより、インストール処理を行います。<br>すでにEyeKO Drwが動作中の場合はすべてのプログラムを<br>終了させてから、インストールをやり直して下さい。<br>実行ボタンでインストールを開始します。<br>有限会社フィスコ |   |
|             | 🔀 中止 進む                                                                                                    | • |

- 5) インストールが終わりますと、自動的に「ネットライセンス」プログラムが起動しま す(gAutoUpd2.exe)。やはり、他のウインドに隠れている場合がありますので、起動 画面が表示されない場合は、タスクバーの確認をお願いします。
- 6) インストールを行うかの確認画面 → 「はい」を選択します。

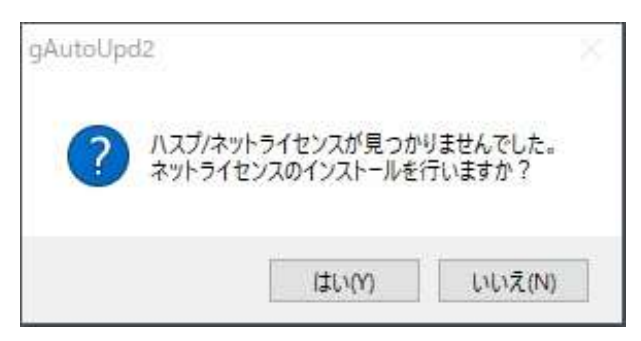

7) ライセンス番号を入力する画面が表示されますので、正しく入力後、「確認」ボタン を押下します。番号が正しいと、「OK」ボタンが押下できるようになります。

| 設定        |                                           | ×     |
|-----------|-------------------------------------------|-------|
| ・ライセンス/プロ | ダクトIDの直接入力                                |       |
|           |                                           | 確認    |
|           | (形式 )>>>>>>>>>>>>>>>>>>>>>>>>>>>>>>>>>>>> | X)    |
|           | OK                                        | キャンセル |

8)次の画面が表示されれば、インストール成功です。終了して下さい。

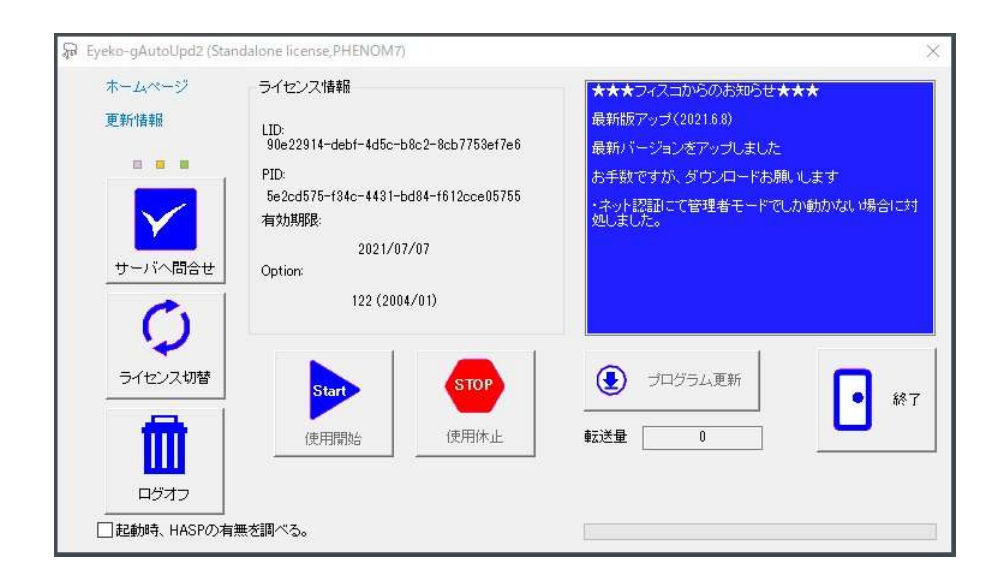